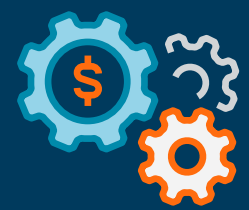

# Merchant Onboarding

April 2021

autobooks

## **From Enrollment to Invoicing** in Minutes

We've made it easy for any small businesses to enroll in Autobooks and send an invoice in a matter of minutes. In the following pages, we will take you through a typical merchant onboarding experience — from enrolling into Autobooks for the first time to sending their first invoice.

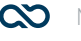

| Autobooks     Create and send a great-looking invoice in minutes.     Green Belle Lawn Care       B17-555-1234     Invoice       B17-555-1234     Invoice       options. You'll be able to see who paid their invoice,     Output | Autobooks     Create and send a great-looking invoice in minutes.     Green Belle Lawn Care       Settings     Delight your customers with easy online payment options. You'll be able to see who paid their invoice, and who is past due.     Green Belle Lawn Care       Help     and who is past due.     Cummer     Cummer       I accept the terms and conditions     Standard Lawn Trim     1       Barcet to not not and back lawn     Standard Lawn Trim     1                                                                                                    | Autobooks       Create and send a great-looking invoice in minutes.       Broadstand       Broadstand <td< th=""></td<>                                                                                                    |
|----------------------------------------------------------------------------------------------------|----------------------------------------------------------------------------------------------------|----------------------------------------------------------------------------------------------------|
| Options, rou il be able to see who pald their invoice,                                                                                                    | Help     and who is past due.     Careta data     Duration       Log Off     I accept the terms and conditions     Standard Lawn Trim     1     S55.00                                                                                                    | Image: Create and send your first invoice     Options. You if be able to see who paid their invoice, and who is past due.     Outsure Card Senders     Outsure Card Senders     Outsure Card Se |
| and who is past due.                                                                                                    | Log Off     I accept the terms and conditions     I accept the terms and conditions     Standard Lawn Trim 1 \$55.00 \$55     Description     Balcic cut on front and back lawn                                                                                                    | Log Off     Log Off     Loccept the terms and conditions     Loccept the terms and conditions     Create and send your first invoice                                                                                                    |
| Log Off     Log Off     Locept the terms and conditions     Create and send your first invoice     Create and send your first invoice                                                                                             | Create and send your first invoice                                                                                                    |                                                                                                    |
|                                                                                                    | be a set of the set of the set of | nako angela da se se se se se se se se se se se se se                                                                                                    |

## Invoicing Landing Page

After clicking Send Invoices from the left navigation pane for the first time, the user is presented with this initial welcome screen. They must accept the terms and conditions before continuing.

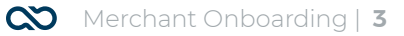

| 仚           | Accounts        |                                                                                                    |  |
|-------------|-----------------|----------------------------------------------------------------------------------------------------|--|
| $\boxtimes$ | Messages        | Sign up for Autobooks                                                                                                    |  |
| Ξ           | Move Money      | Please confirm the Primary Business Owner information below.                                                                                  |  |
|             | Send Invoices   | Provide the information of the majority owner, or an individual with significant<br>responsibility to control, manage, or direct this entity. |  |
| —           | Accept Payments | First Name * Last Name *                                                                                                    |  |
|             |                 | Stephanie Green                                                                                                    |  |
| ≞           | Commercial      | stephanie@greenbelle.com 555-567-5678                                                                                                    |  |
| Ħ           | Services        | Date of Birth * Title *                                                                                                    |  |
| $\otimes$   | Marketplace     | 01/02/1993 CEO                                                                                                    |  |
|             | Autobooks       | SSN *                                                                                                    |  |
| ţĊ}         | Settinas        |                                                                                                    |  |
|             |                 | What is the Primary Owner's home address?                                                                                                    |  |
| ?           | Help            | Home address should not be a P.O. Box.                                                                                                    |  |
| ο.          |                 | - Home Address 1 *                                                                                                    |  |
| ÷           | Log Off         | 7970 UNIVERSITY AVE NE                                                                                                    |  |
|             |                 |                                                                                                    |  |
|             |                 | Home Address 2                                                                                                    |  |
|             |                 | City * State * Zip Code *                                                                                                    |  |
|             |                 | Amarillo TX 79102-0000                                                                                                    |  |
|             |                 | Please confirm the business information below.                                                                                                |  |
|             |                 | Business Name *                                                                                                    |  |

## **Primary Information**

After the user provides all of the relevant information in the Sign up screen, and clicks Next, a call is made to the core banking system. This personal information is supplemented with information collected from the core or Digital Banking system.

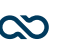

| Accounts       Business information         More Money       Please provide the additional information below.         Send Invoices                                                                                                    |
|----------------------------------------------------------------------------------------------------|
| Messages   Move Money   Send Invoices   Accept Payments   Commercial   Services   Marketplace   Autobooks   Settings   Help   Log Off   What is the average payment amount you expect to receive?   Market is the average payment amount you expect to receive?   Mut is the average payment amount you expect to receive?   Mut is the average payment amount you expect to receive?   Mut is the average payment amount you expect to receive?   Mut is the average payment amount you expect to receive?   Mut is the average payment amount you expect to receive?   Mut is the average payment amount you expect to receive?   Mut is the average payment amount you expect to receive?   Mut is the average payment amount you expect to receive?   Mut is the average payment amount you expect to receive?                                                                                                    |
| <ul> <li>Move Money</li> <li>Send Invoices</li> <li>Accept Payments</li> <li>Commercial</li> <li>Services</li> <li>Marketplace</li> <li>Autobooks</li> <li>Settings</li> <li>Help</li> <li>Log Off</li> <li>What is the average payment amount you expect to receive?</li> <li>What is the average payment amount you expect to receive?</li> <li>What is the average payment amount you expect to receive?</li> </ul>                                                                                                    |
| <ul> <li>Send Invoices</li> <li>Send Invoices</li> <li>Accept Payments</li> <li>Commercial</li> <li>Services</li> <li>Marketplace</li> <li>Autobooks</li> <li>Settings</li> <li>Settings</li> <li>Landscaping Services</li> <li>What is the largest single payment you expect to receive?</li> <li>Provide the information of the majority owner, or an individual with significant responsibility to control, manage, or direct this entity.</li> <li>Larget Single Payment*</li> <li>Strings</li> <li>Help</li> <li>Log Off</li> <li>What is the average payment amount you expect to receive?</li> <li>What is the average payment amount you expect to receive?</li> <li>What is the average payment amount you expect to receive?</li> <li>Market is your estimated annual revenue?</li> </ul>                                                                                                    |
| Commercial   Marketplace   Autobooks   Vhat is the largest single payment you expect to receive?   Provide the information of the majority owner, or an individual with significant responsibility to control, manage, or direct this entity.   Image: Services   Log Off                                                                                                    |
| <ul> <li>Koccpt Hayments</li> <li>Commercial</li> <li>Services</li> <li>Marketplace</li> <li>Autobooks</li> <li>Settings</li> <li>Help</li> <li>Log Off</li> <li>What is the average payment amount you expect to receive?</li> <li>Settings</li> <li>What is the average payment amount you expect to receive?</li> </ul>                                                                                                    |
| <ul> <li>Commercial</li> <li>Services</li> <li>Marketplace</li> <li>Autobooks</li> <li>Settings</li> <li>Help</li> <li>Langest Single Payment *</li> <li>S400.00</li> <li>What is the average payment amount you expect to receive?</li> <li>What is the average payment amount you expect to receive?</li> <li>What is the average payment amount you expect to receive?</li> <li>What is the average payment amount you expect to receive?</li> <li>What is the average payment amount you expect to receive?</li> <li>What is the average payment amount you expect to receive?</li> </ul>                                                                                                    |
| Administrative and Support and    Administrative and Support and    Administrative and Support and    Autobooks   Autobooks   Settings   Help   Largest Single Payment *   Stop Off   What is the average payment amount you expect to receive? What is the average payment amount you expect to receive? What is the average payment amount you expect to receive? What is the average payment amount you expect to receive? What is the average payment amount you expect to receive? What is your estimated annual revenue?                                                                                                    |
| <ul> <li>Services</li> <li>Marketplace</li> <li>Autobooks</li> <li>Settings</li> <li>Yerage *</li> <li>Augert Single Payment amount you expect to receive?</li> <li>What is the largest single Payment amount you expect to receive?</li> <li>What is the average payment amount you expect to receive?</li> <li>What is the average payment amount you expect to receive?</li> <li>What is the average payment amount you expect to receive?</li> </ul>                                                                                                    |
| <ul> <li>Marketplace         <ul> <li>Autobooks</li> <li>Settings</li> <li>Help</li> <li>Largest Single Payment amount you expect to receive?</li> <li>Vhat is the largest gayment amount you expect to receive?</li> <li>Variage *</li> <li>Settings</li> </ul> </li> </ul>                                                                                                    |
| <ul> <li>Marketplace</li> <li>Autobooks</li> <li>Settings</li> <li>? Help</li> <li>Log Off</li> <li>What is the average payment amount you expect to receive?</li> <li>What is the average payment amount you expect to receive?</li> <li>What is the average payment amount you expect to receive?</li> <li>What is your estimated annual revenue?</li> </ul>                                                                                                    |
| Autobooks   What is the largest single payment you expect to receive?   Provide the information of the majority owner, or an individual with significant responsibility to control, manage, or direct this entity.   Image: Settings   Image: Settings   Imag |
| <ul> <li>Autobooks</li> <li>Settings</li> <li>∂ Help</li> <li>Cog Off</li> <li>What is the average payment amount you expect to receive?</li> <li>Average *</li> <li>Statistical annual revenue?</li> </ul>                                                                                                    |
| <ul> <li>Settings         <ul> <li>Relp</li> <li>Log Off</li> </ul> <ul> <li>What is the average payment amount you expect to receive?             <ul> <li>Average *</li> <li>Store</li> <li>What is your estimated annual revenue?                 <ul> <li>Average *</li> <li>Average *</li> <li>Store</li> <li>Average *</li> <li>Store</li> <li>Store</li> <li>Store</li> <li>Average *</li> <li>Store</li> <li>Store</li> </ul></li></ul></li></ul></li></ul>                                                                                                    |
| <ul> <li>Settings</li> <li>Help</li> <li>Log Off</li> <li>What is the average payment amount you expect to receive?         <ul> <li>Average *</li> <li>\$80.00</li> </ul> </li> <li>What is your estimated annual revenue?         <ul> <li>Average *</li> <li>Average *</li> <li>Average *</li> </ul> </li> </ul>                                                                                                    |
| <ul> <li>? Help</li> <li>Status of open of the second open of the second open of the second open open open open open open open open</li></ul>                                                                                                    |
| Help      S400.00      What is the average payment amount you expect to receive?      Average*      S80.00      What is your estimated annual revenue?      Average*                                                                                                    |
| Code of the second payment amount you expect to receive? Average * \$80.00 What is your estimated annual revenue? Average *                                                                                                    |
| Average *                                                                                                    |
| S80.00<br>What is your estimated annual revenue?                                                                                                    |
| What is your estimated annual revenue?                                                                                                    |
| What is your estimated annual revenue?                                                                                                    |
| Average *                                                                                                    |
|                                                                                                    |
| \$50,000,00                                                                                                    |
| 53,00.00                                                                                                    |
|                                                                                                    |
| Back                                                                                                    |

## **Business Information**

Additional business information is collected in the second step. Some of it may be pre-populated with information received from the core or digital banking system. This information is then passed on to our merchant providers (in a series of APIs) for compliance and underwriting reasons (i.e., to ensure that the business in question is indeed legitimate, and that it does not pose any security threats, as deemed by OFAC). In some rare cases, Autobooks may involve the FI for additional guidance.

Note: Many businesses are approved within several minutes, and can immediately begin invoicing/accepting payments; most businesses can expect to be approved within thirty minutes. In almost all cases, businesses will be approved that same day.

| ŵ           | Accounts        |                                                                                                    |
|-------------|-----------------|----------------------------------------------------------------------------------------------------|
| $\boxtimes$ | Messages        | Business information                                                                                                    |
| Ξ           | Move Money      | Please provide the additional information below.                                                                                              |
|             | Send Invoices   | 2013 Business Structure *                                                                                                    |
|             | Accept Payments | Are there any additional owners                                                                                                    |
|             | Commercial      | We need to know about owners that have 25% or more ownership.                                                                                 |
|             | - ·             | No, there are no other owners of 25% or more ownership                                                                                        |
|             | Services        | Yes, there are other owners of 25% or more ownership                                                                                          |
| $\otimes$   | Marketplace     |                                                                                                    |
|             | Autobooks       | Which industry does your business serve?                                                                                                    |
| £           | 0-#1            | Administrative and Support and 💌                                                                                                    |
| şÇş         | Settings        | Industry Code *                                                                                                    |
| ?           | Help            | Landscaping Services 💌                                                                                                    |
| ₿           | Log Off         | What is the largest single payment you expect to receive?                                                                                     |
|             |                 | Provide the information of the majority owner, or an individual with significant<br>responsibility to control, manage, or direct this entity. |
|             |                 | Largest Single Payment *                                                                                                    |
|             |                 | \$400.00                                                                                                    |
|             |                 | What is the average payment amount you expect to receive?                                                                                     |
|             |                 | Average *                                                                                                    |
|             |                 | 300.00                                                                                                    |

## **Business Information - LLC**

This screen is identical to the last; however, notice that here the user has selected LLC as the Business Structure. If this is the case, the user must provide additional information regarding ownership.

| Accounts        |                                                                        |                                                                    |
|-----------------|------------------------------------------------------------------------|--------------------------------------------------------------------|
| Messages        |                                                                        |                                                                    |
| Move Money      |                                                                        |                                                                    |
| Send Invoices   |                                                                        |                                                                    |
| Accept Payments |                                                                        |                                                                    |
| Commercial      | Congrats! Your account is                                              | Invoice                                                            |
| Services        | now live 🎉                                                             | Green Belle Lawn Care                                              |
| Marketplace     | Now, let's set up your first invoice so you can                        | stephonio <u>(incrembilis.co</u> m                                 |
| Autobooks       | get paid directly into your business checking                          |                                                                    |
| Settings        | First, you'll add your customer's info and a description               |                                                                    |
| ) Help          | of the product or service you're billing for.                          |                                                                    |
| 🗦 Log Off       | Then, you'll have a chance to review your invoice before you hit send. |                                                                    |
|                 |                                                                        | Thank you!<br>5444 Carheli Rif<br>Selie 23<br>Septem Mi 46603-9610 |
|                 |                                                                        |                                                                    |
|                 |                                                                        |                                                                    |

## Congrats Message

If the user is approved, they will be presented with this congratulatory screen. To begin a guided tour of the invoicing process, they can click Add my first customer at bottom.

| ☆ Accounts      | Add billable items                                                                                                    |
|-----------------|----------------------------------------------------------------------------------------------------|
| 🖂 Messages      |                                                                                                    |
| Move Money      | Step 1/3: Add your customer's info                                                                                                    |
| E Send Invoices |                                                                                                    |
| Accept Payments | Tell Autobooks who you want to send this invoice to                                                                                                 |
| 📋 Commercial    |                                                                                                    |
| Services        | Will you send this invoice to a company (i.e. Jan's Dry Cleaning Service) or an individual (i.e. Jan Smith)?                                        |
| ◎ Marketplace   | Company  Individual                                                                                                    |
| Autobooks       | Margan                                                                                                    |
| Settings        | worgan -                                                                                                    |
| ⑦ Help          | Childs *                                                                                                    |
| 🕒 Log Off       |                                                                                                    |
|                 | M.childs@aol.con <del>1</del>                                                                                                    |
|                 | Invoice due date*  We'll send your invoice to your customer's email to they can pay you any time day or indth' via credit and or bank account info. |
|                 | U4/U4/2U21                                                                                                    |
|                 |                                                                                                    |
|                 |                                                                                                    |

## Create an Invoice Step 1: Customer Info

In this first step of the guided tour, the user is prompted to provide some basic payee information. After clicking the Add billable items button, the user is taken to step 2.

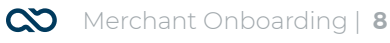

| ŵ         | Accounts        | < Previous      • • •                                    |                                         | Save and review invoice > |
|-----------|-----------------|----------------------------------------------------------|-----------------------------------------|---------------------------|
| $\bowtie$ | Messages        |                                                          |                                         |                           |
| ≡         | Move Money      | Step 2/3: Add the products or                            | services you're billing for             |                           |
|           | Send Invoices   |                                                          | Services you re sinning rer             |                           |
|           | Accept Payments | Now, tell us what you're invoicing for                   |                                         |                           |
| 围         | Commercial      |                                                          |                                         |                           |
|           | Services        |                                                          | – Quantity* – – Price per unit* – – – – | Subtotal                  |
| $\otimes$ | Marketplace     | Landscaping Basic Maintenance                            | 1 \$350.00                              | \$350.00                  |
|           | Autobooks       |                                                          |                                         |                           |
| ¢         | Settings        | We mowed, trimmed the hedges, and did all of the edging. |                                         |                           |
| ?         | Help            |                                                          |                                         |                           |
| ₿         | Log Off         | Add another                                              | Total cost:                             | \$350.00                  |
|           |                 |                                                          |                                         |                           |
|           |                 |                                                          |                                         |                           |
|           |                 |                                                          |                                         |                           |
|           |                 |                                                          |                                         |                           |

## Create an Invoice Step 2: Add Product

In this second step of the guided tour, the user is prompted to provide some additional information regarding the specific items billed. After clicking the Save and review invoice button, the user is taken to the final step.

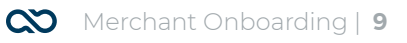

| Accounts        | Previous |                                              | • • •                      |                        | Looks good,     | send i |
|-----------------|----------|----------------------------------------------|----------------------------|------------------------|-----------------|--------|
| 🛛 Messages      |          |                                              |                            |                        |                 |        |
| E Move Money    |          | Step 3/3: R                                  | eview and send ve          | our invoice            |                 |        |
| Send Invoices   |          |                                              |                            |                        |                 |        |
| Accept Payments |          | Please review your invoice. If yo            | ou need to make any cha    | nges, return to the    | previous steps  |        |
| Commercial      |          |                                              |                            |                        |                 |        |
| Services        |          |                                              |                            |                        | Invoice         |        |
| Marketplace     |          | \$12.00 Due                                  |                            |                        |                 |        |
| Autobooks       |          | 08/14/2019                                   |                            |                        | _               |        |
| Settings        |          | Due date                                     |                            | •                      | ay online       |        |
| ) Help          |          | Green Bell Lawn Care                         |                            | Inv                    | roice 913536    |        |
| ♪ Log Off       |          | stephanie@greenbelle.com                     |                            |                        |                 |        |
|                 |          | 4G Hospitality LLC                           | Created date<br>08/13/2019 | Due date<br>08/14/2019 |                 |        |
|                 |          | Product/Service                              | QTY                        | Unit price             | Amount          |        |
|                 |          | Basic landscaping package                    | 1                          | \$350.00               | \$350.00        |        |
|                 |          | We mowed, trimmed hedges, and did all of the | edging.                    |                        |                 |        |
|                 |          |                                              |                            |                        | Total: \$350.00 |        |
|                 |          | Thank you!                                   |                            |                        |                 |        |

## Create an Invoice Step 3: Review and Send

In this final step of the guided tour, the user is presented with the populated invoice, for review. If it is accurate, the user can send out their first invoice by clicking the button in the top right corner.

| ŵ        | Accounts        | Invoices        |                |           |               |                                                |             | ≡ |  |  |
|----------|-----------------|-----------------|----------------|-----------|---------------|------------------------------------------------|-------------|---|--|--|
|          | Messages        |                 | -              |           |               |                                                |             |   |  |  |
|          | Move Money      | Invoices Estim  | ates Customers | Payments  | Products/Serv | ices Invoice S                                 | ettings     |   |  |  |
|          | Send Invoices   |                 |                |           |               |                                                |             |   |  |  |
|          | Accept Payments |                 |                |           |               |                                                |             |   |  |  |
| A        | Commercial      | Search criteria | ~              |           |               |                                                |             |   |  |  |
|          | Services        | News            | 01-1-1-        | h         | Dury data     | <b>T</b> i i i i i i i i i i i i i i i i i i i | Polos du    |   |  |  |
| 0        | Marketplace     | Name            | Status         | Invoice # | Due date      | Iotal amount                                   | Balance due |   |  |  |
|          | Autobooks       | 1099-MEI        | Past due       | 13567     | 8/30/2018     | \$150.00                                       | \$65.00     |   |  |  |
| ţ.<br>پې | Settings        | ABC Co          | Past due       | 12678634  | 6/28/2018 分   | \$150.00                                       | \$65.00     |   |  |  |
| ?        | Help            | Comcast Cable   | Cancelled      | 27931     | 3/30/2018     | \$150.00                                       | \$65.00     |   |  |  |
|          | Log Off         | COMCAST         | Paid           | 1212      | 4/30/2018     | \$150.00                                       | \$65.00     |   |  |  |
|          |                 | AAA Vendor      | Paid           | 323552    | 4/28/2018     | \$150.00                                       | \$65.00     |   |  |  |
|          |                 | Apple Inc.      | Active         | 235235    | 4/20/2018 😏   | \$150.00                                       | \$65.00     |   |  |  |
|          |                 | 1099-MEI        | Active         | 235352    | 4/19/2019 😏   | \$150.00                                       | \$65.00     |   |  |  |
|          |                 | ABC Co          | Paid           | 546545    | 4/4/2018      | \$150.00                                       | \$65.00     |   |  |  |
|          |                 | Comcast Cable   | Status         | 13567     | 3/30/2018     | \$150.00                                       | \$65.00     |   |  |  |

## Invoices

This is the standard Invoicing screen, and shows the various options for managing invoices, creating estimates, managing customers, and so on. A new invoice can be created from this screen by clicking the New invoice button at the top.